#### Guide – Medicheck för patienter

#### Innehåll

| Logga in                     | 2 -  |
|------------------------------|------|
| Boka möte                    | 4 -  |
| Betalning                    | 16 - |
| Ändra eller avboka möte      | 21 - |
| Vårdmöte via videosamtal     | 23 - |
| Ombud för barn eller anhörig | 25 - |

Version: 2023-05-22

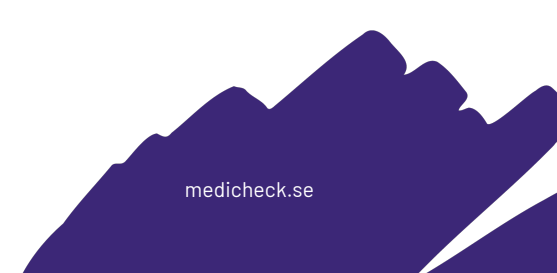

Logga in

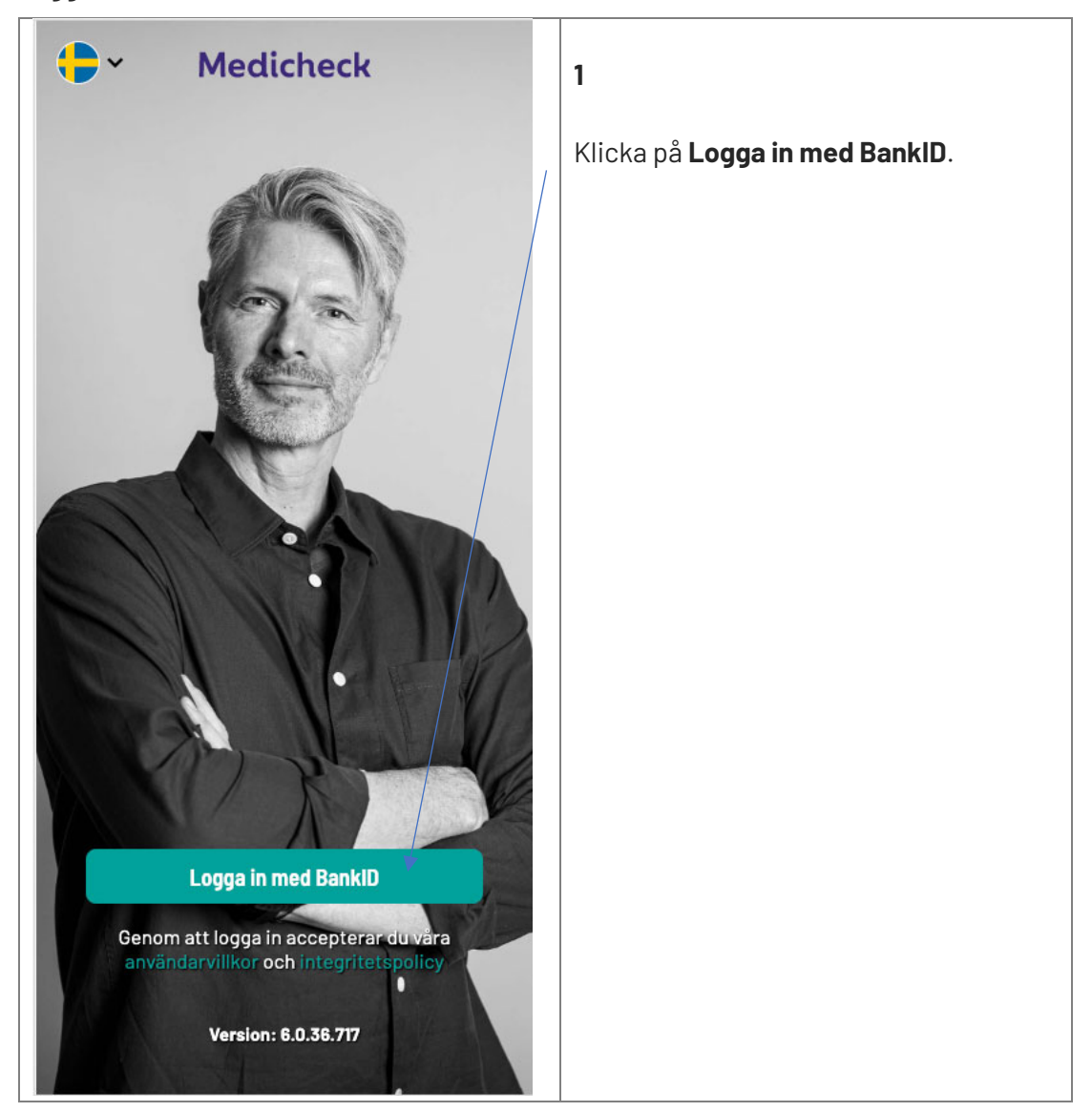

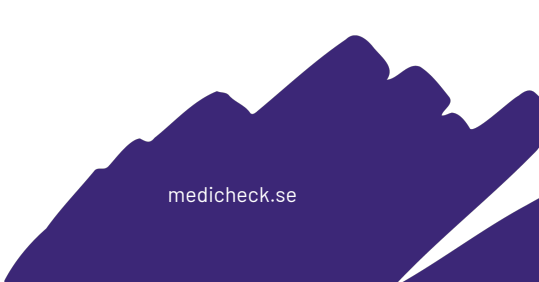

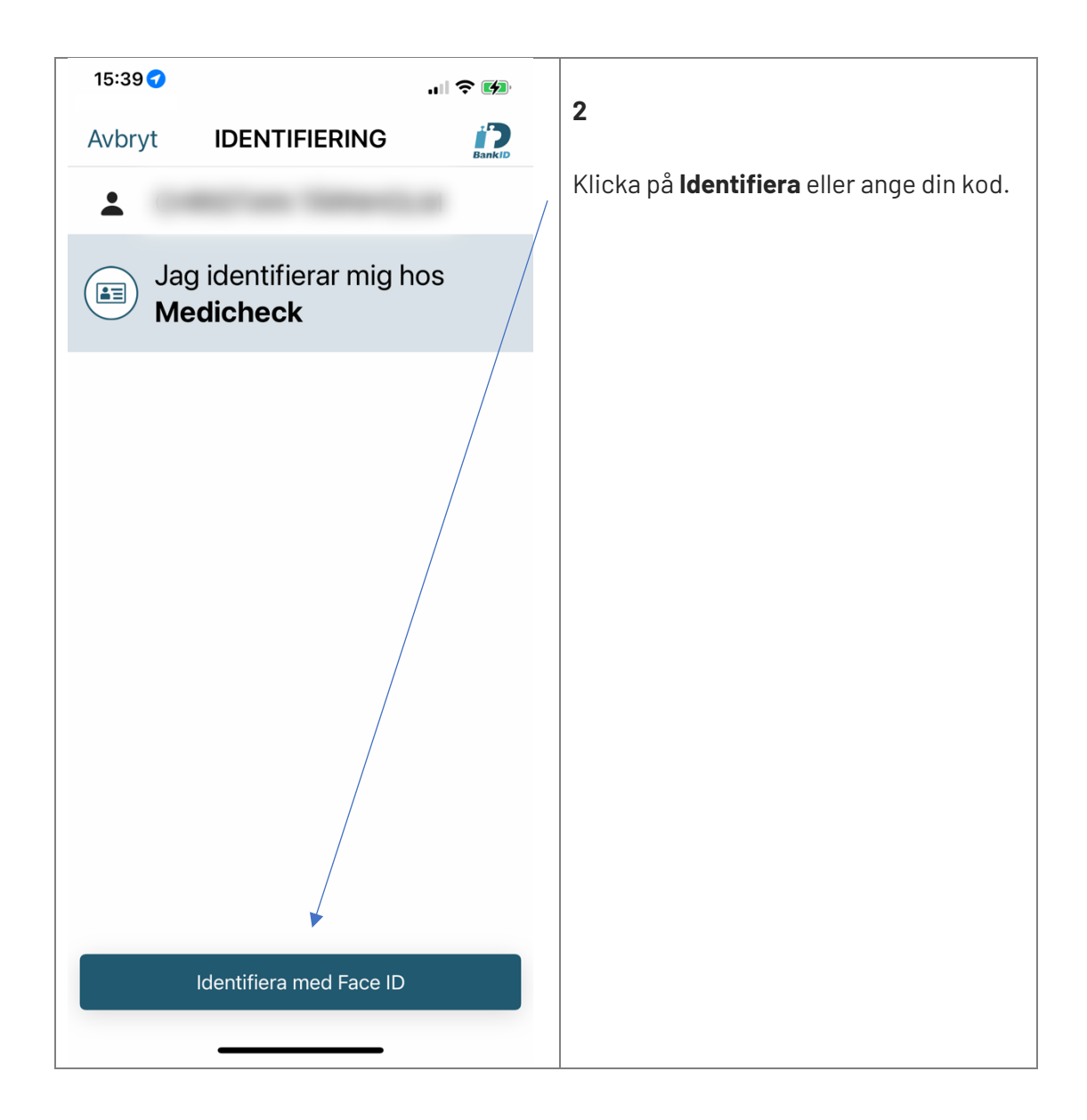

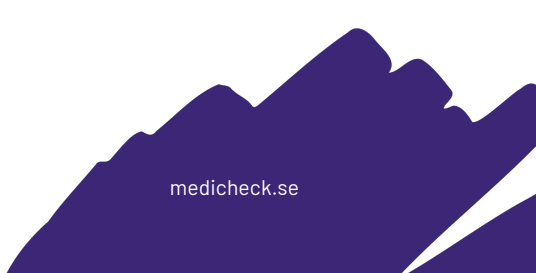

#### Boka möte

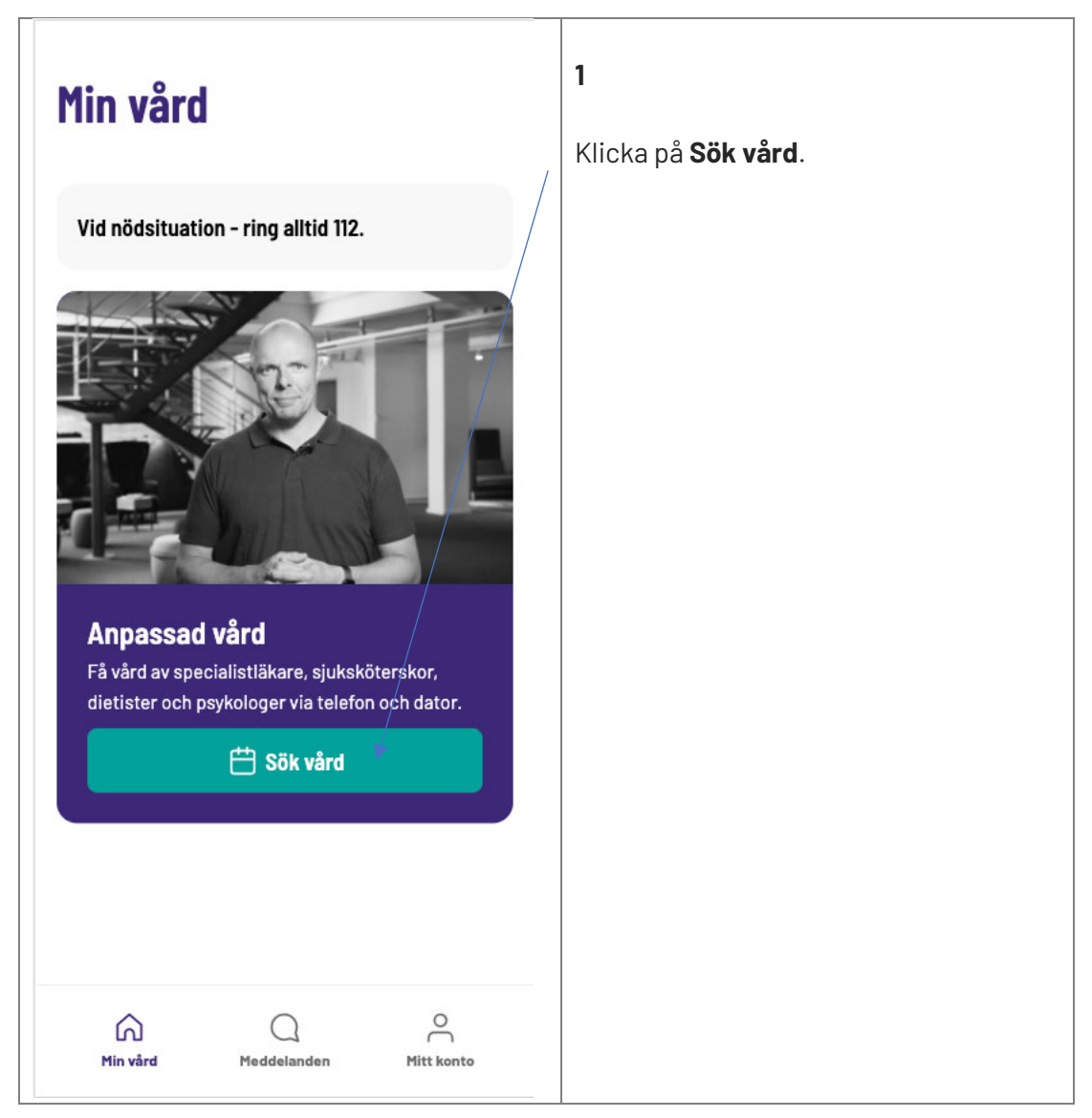

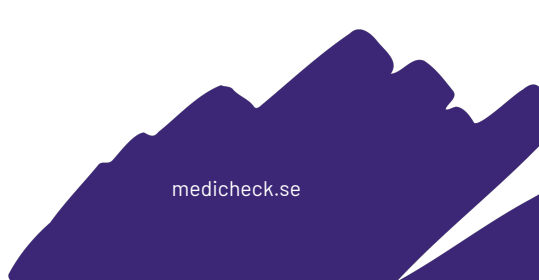

| < | Nytt ärende                                                              | × | 2                            |
|---|--------------------------------------------------------------------------|---|------------------------------|
|   | <b>Vårdmöte via videosamtal</b><br>Våra specialistläkare hjälper dig med |   | Klicka på <b>Boka möte</b> . |
|   | Boka möte                                                                |   |                              |
|   | Patientavgift: 250,00 kr. Frikort gäller                                 |   |                              |
|   |                                                                          |   |                              |
|   |                                                                          |   |                              |
|   |                                                                          |   |                              |
|   |                                                                          |   |                              |
|   |                                                                          |   |                              |
|   |                                                                          |   |                              |
|   |                                                                          |   |                              |
|   |                                                                          |   |                              |

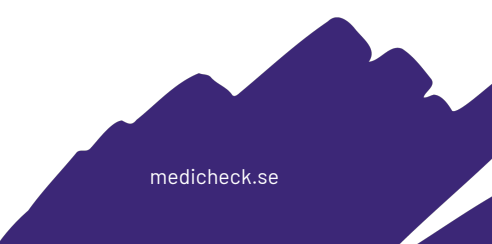

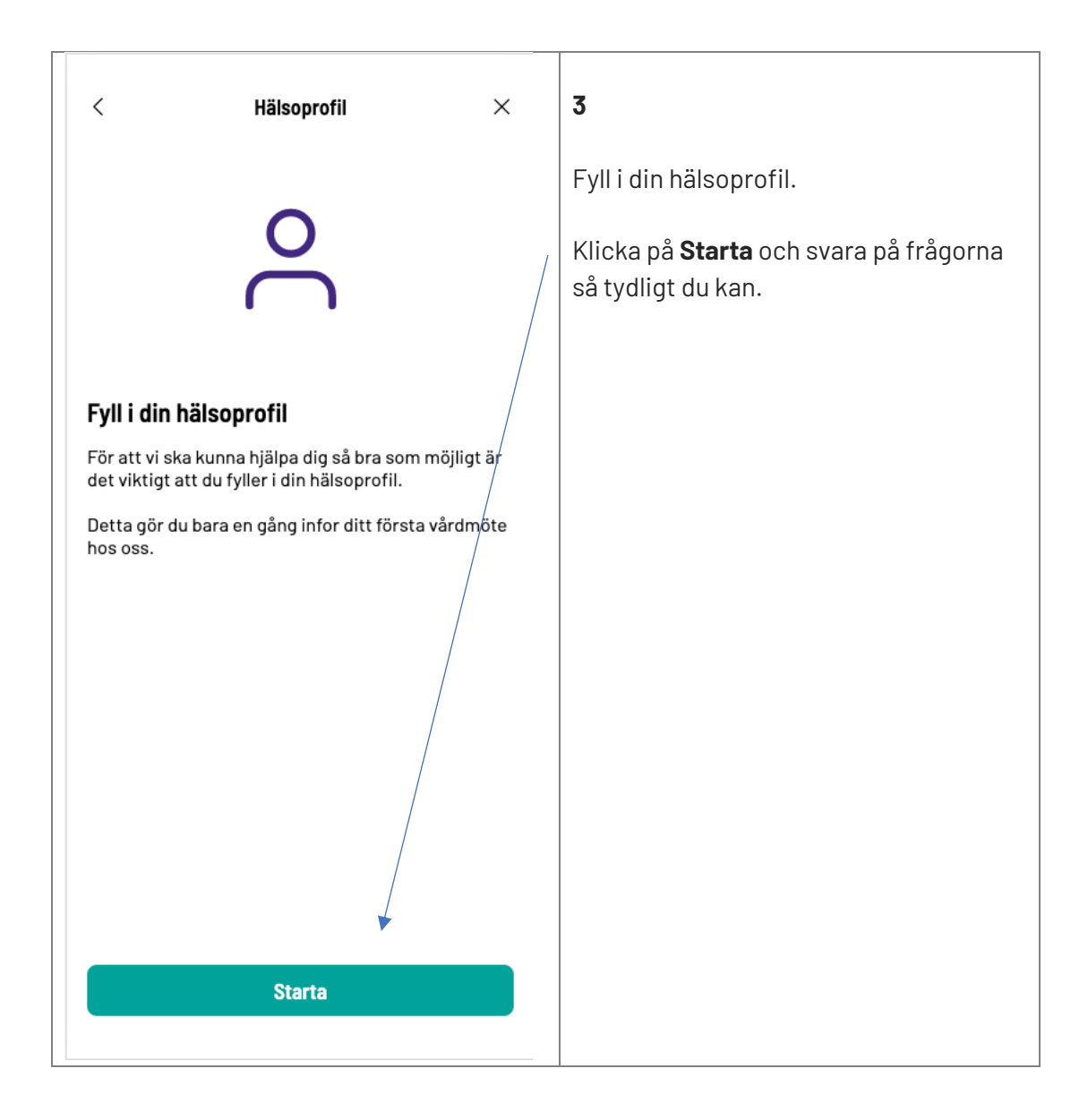

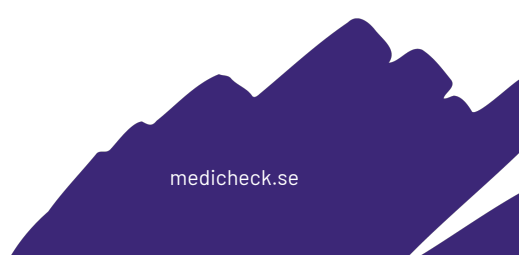

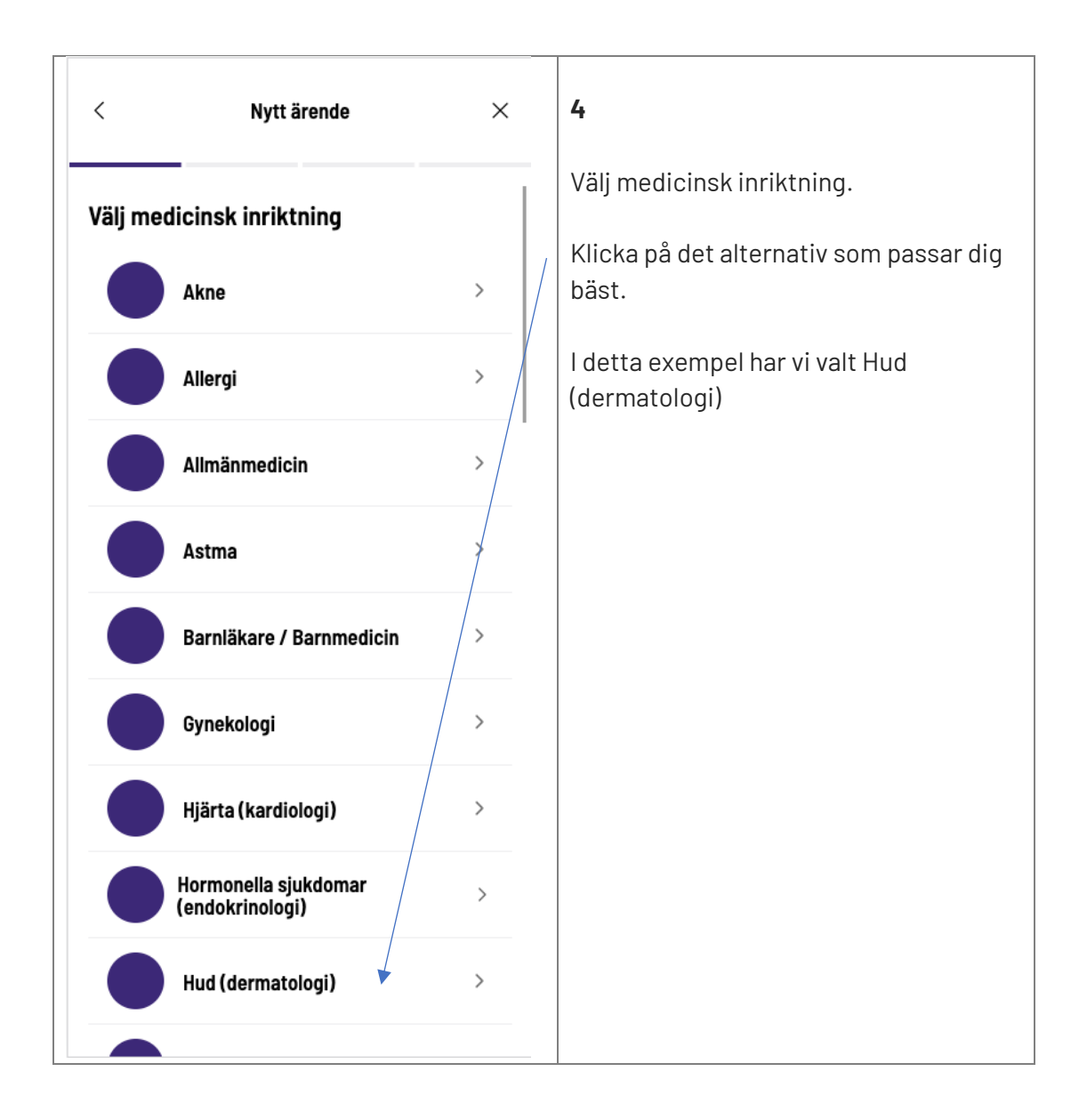

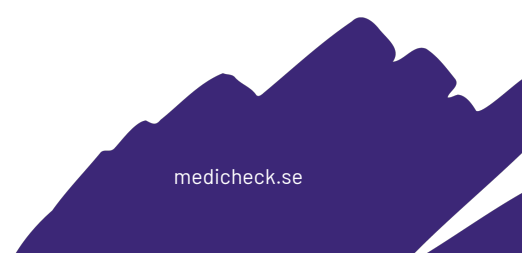

| <       | Nytt ärende                                                                 | ×   | 5                                               |
|---------|-----------------------------------------------------------------------------|-----|-------------------------------------------------|
| Tillgär | nglig vårdpersonal                                                          |     | Välj specialist.                                |
| R       | <b>Melina Schmidt</b><br>Specialistläkare<br>Nästa tid: 22 maj 2023 12:15   | > / | l detta exempel har vi valt Lorentz<br>Canbera. |
|         | <b>Clas Leijonbrand</b><br>Specialistläkare<br>Nästa tid: 22 maj 2023 10:00 | *   |                                                 |
|         | <b>Fanny Nordal</b><br>Specialistläkare<br>Nästa tid: 22 maj 2023 13:00     | >   |                                                 |
|         | <b>Karolina Wester</b><br>Specialistläkare<br>Nästa tid: 22 maj 2023 14:00  | >   |                                                 |
|         | <b>Lorentz Canbera</b><br>Specialistläkare<br>Nästa tid: 19 maj 2023 13:00  | >   |                                                 |
|         |                                                                             |     |                                                 |
|         |                                                                             |     |                                                 |
|         |                                                                             |     |                                                 |
|         |                                                                             |     |                                                 |

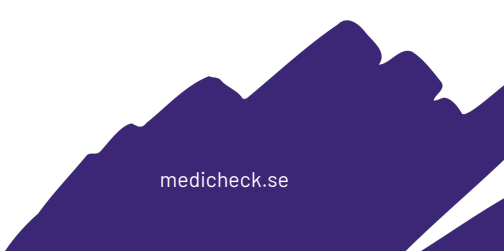

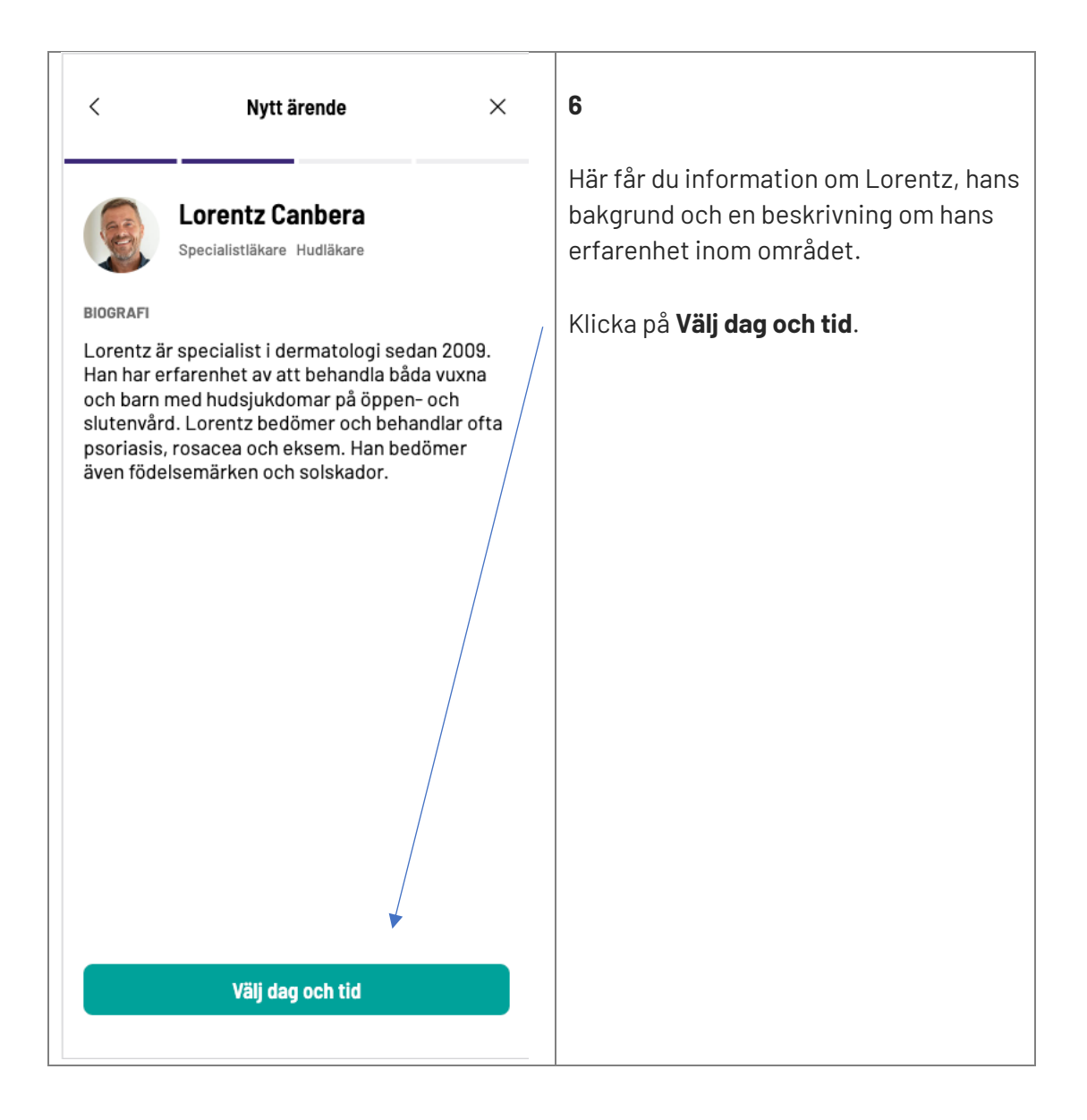

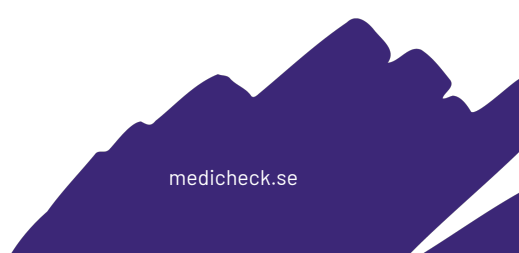

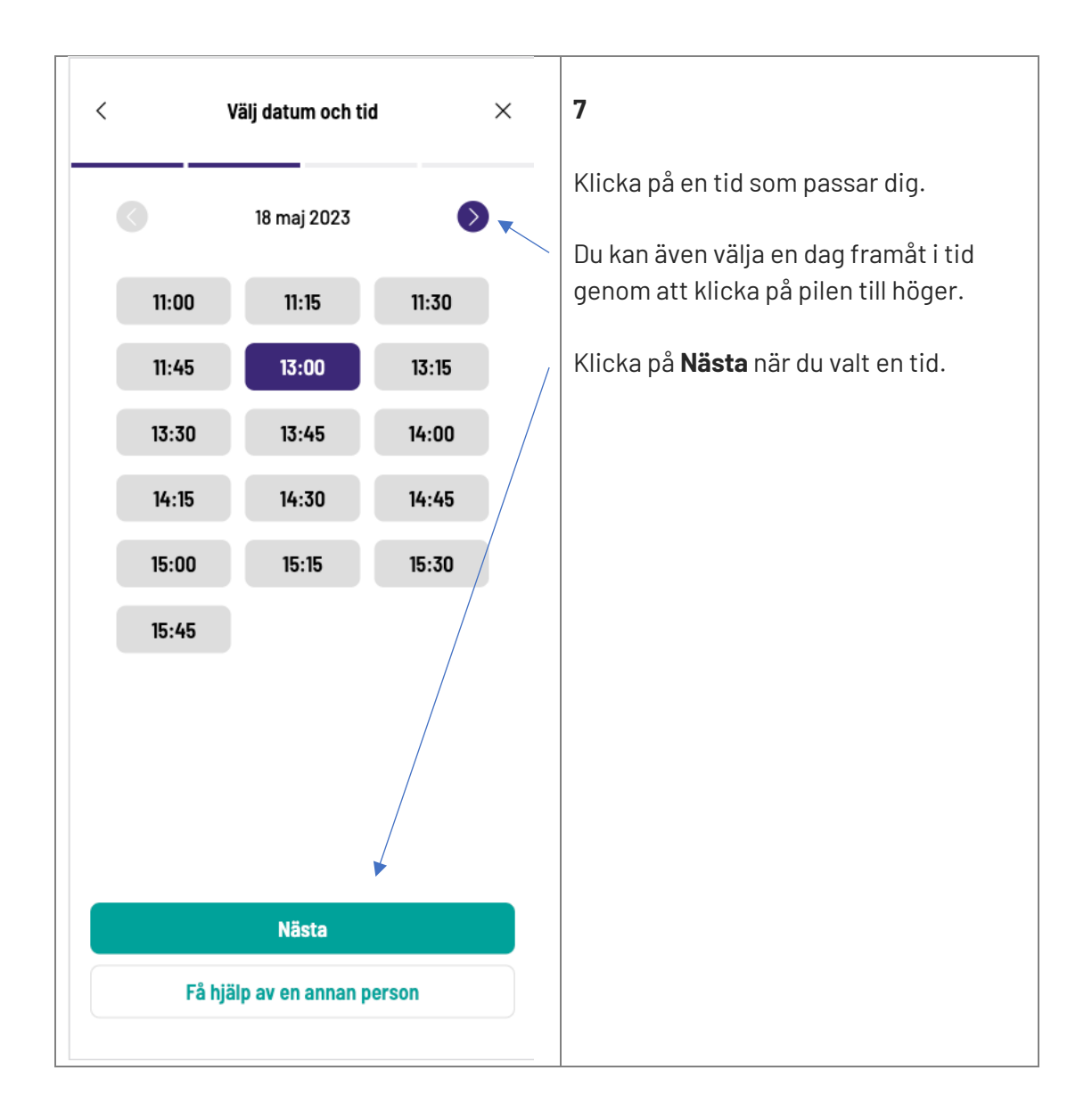

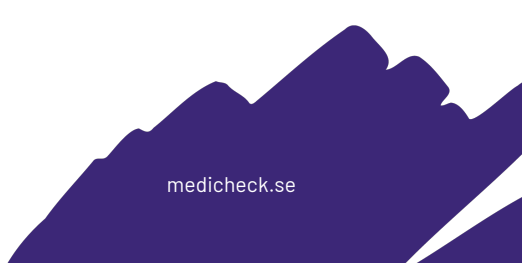

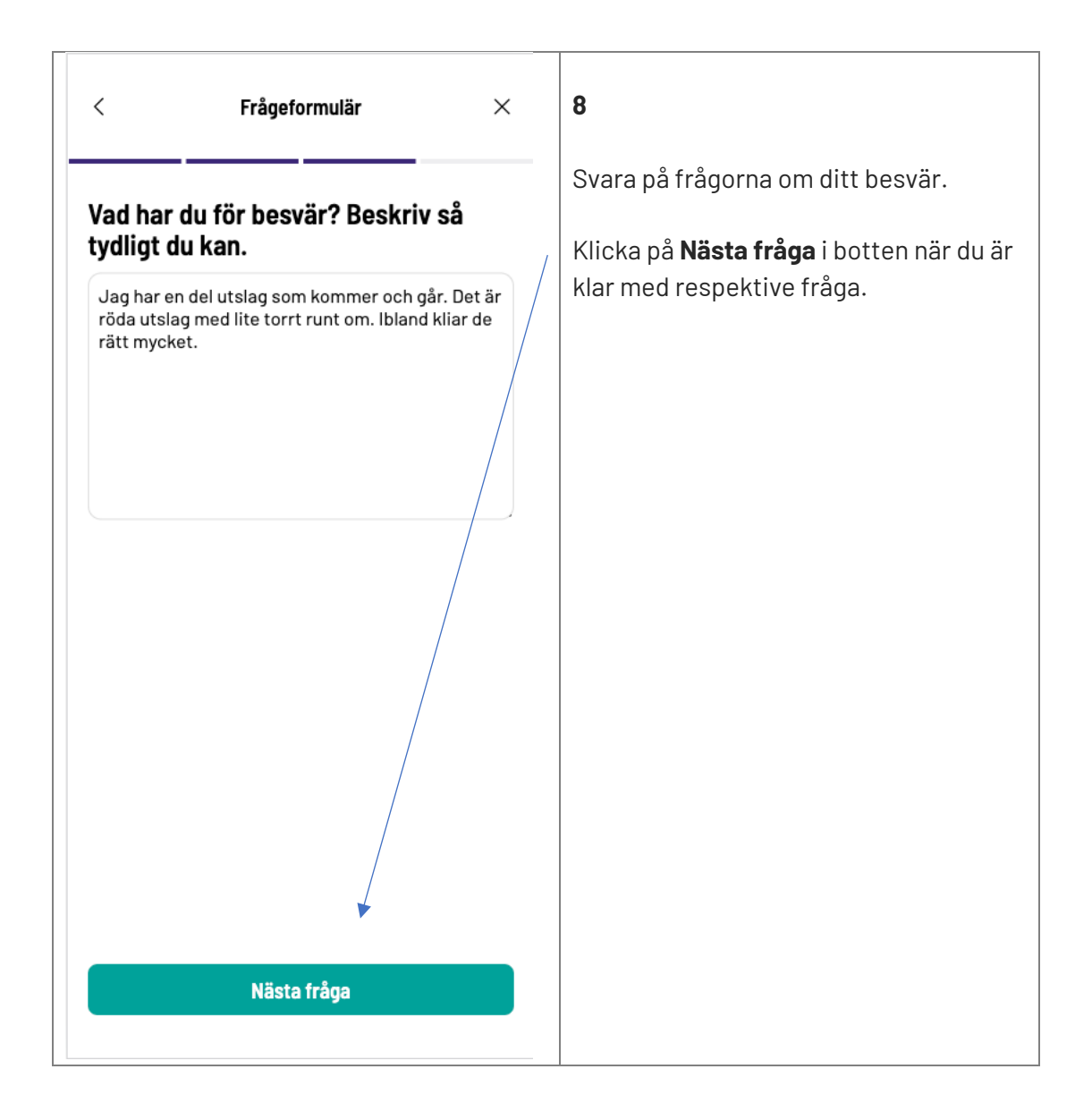

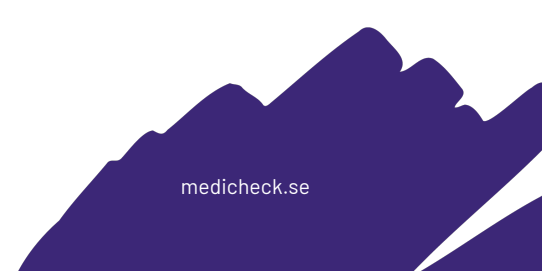

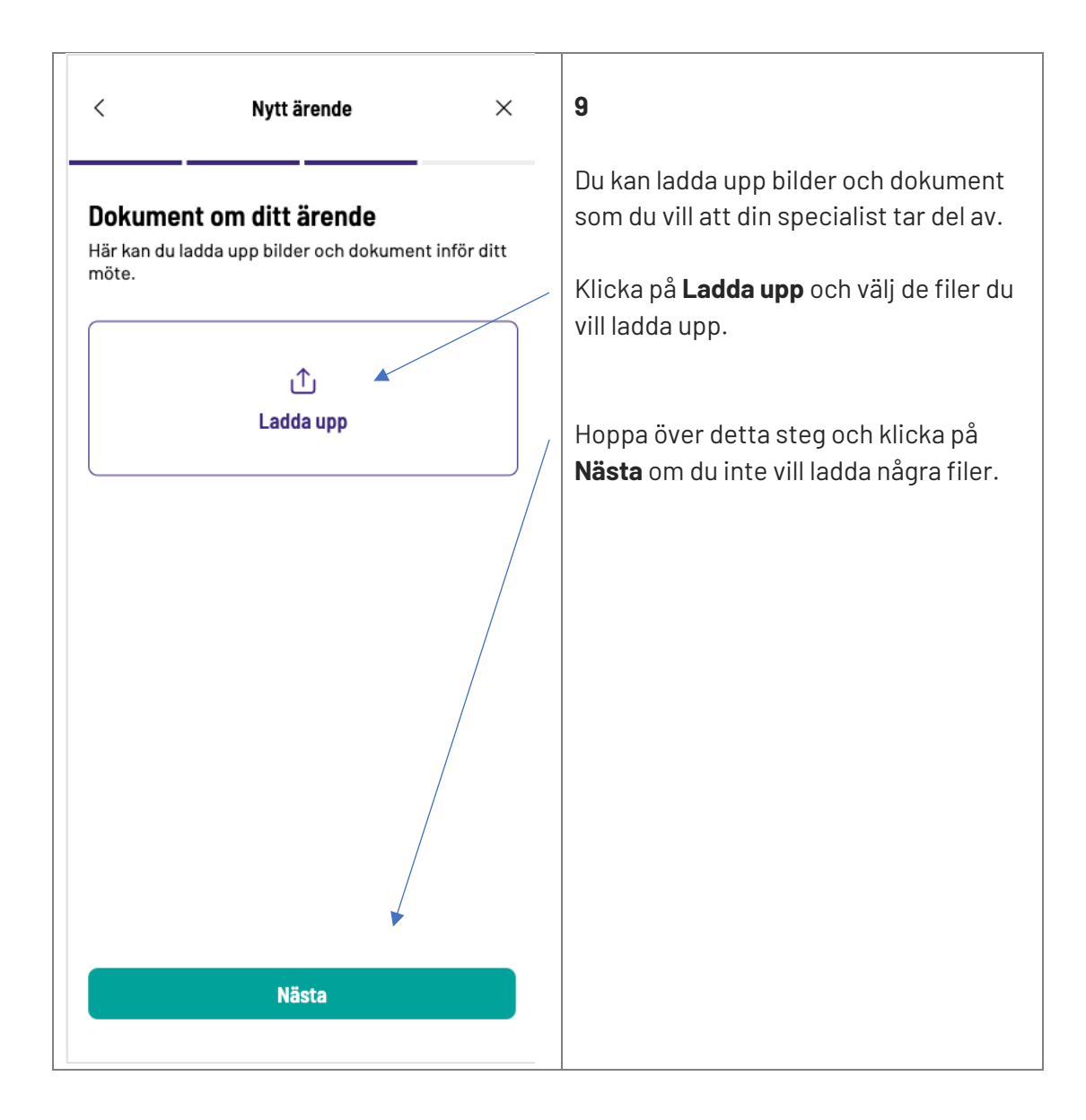

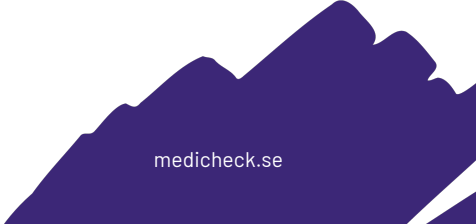

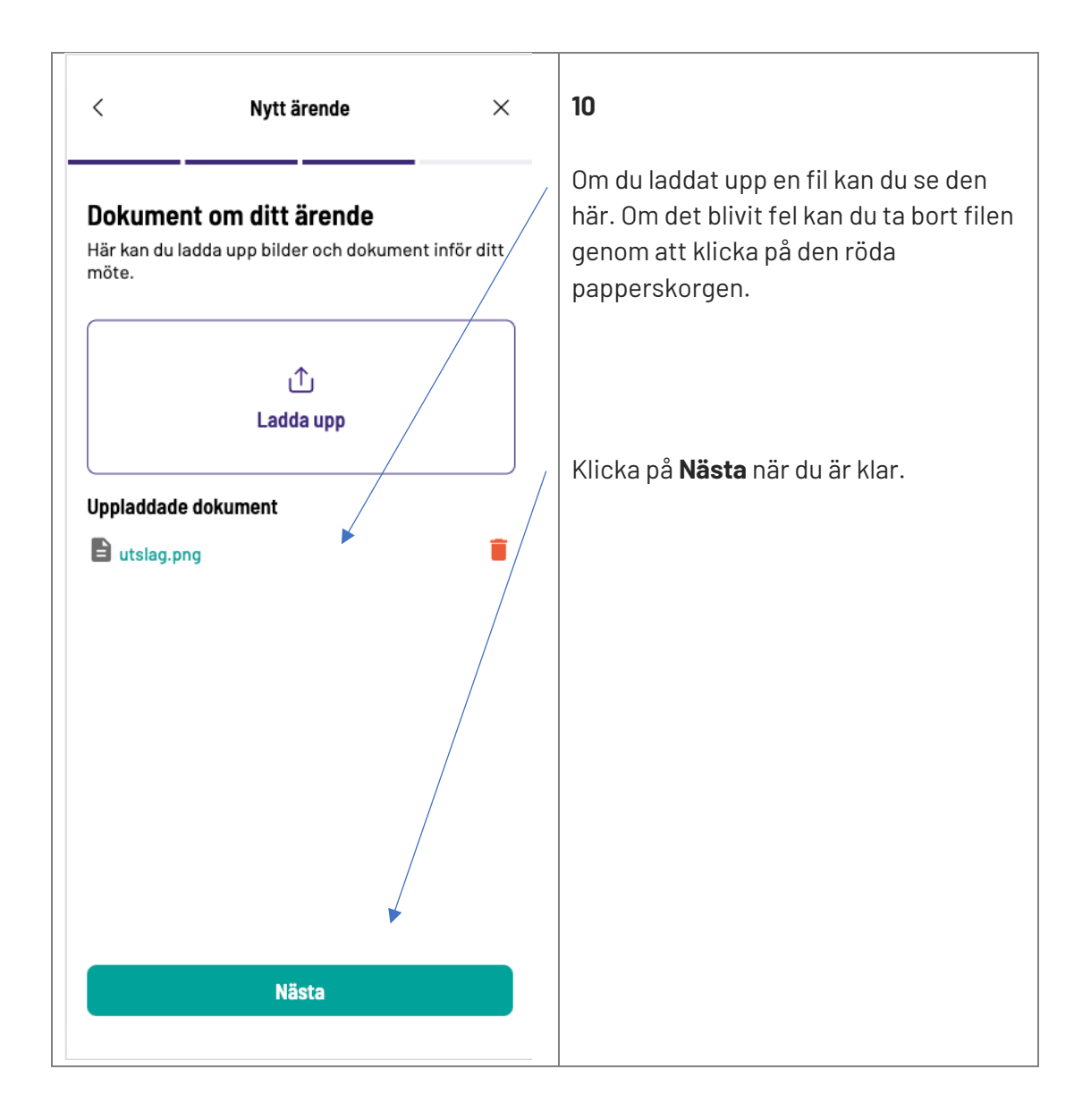

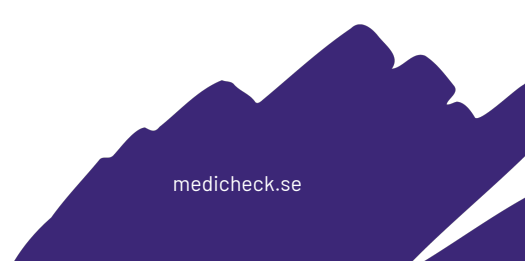

| <                                                                         | Nytt ärende                                                                                                    | ×                          | 11                                                                                                    |
|---------------------------------------------------------------------------|----------------------------------------------------------------------------------------------------|----------------------------|----------------------------------------------------------------------------------------------------|
| Får vi ta<br>Jag medge<br>tillgång till<br>dokument<br>journal från<br>Ja | <b>a del av din journal?</b><br>er att behandlande vårdpersonal :<br>mina tidigare journaler och uppla<br>i Medicheck samt tillåtelse att läs<br>n andra vårdgivare. | ska få<br>addade<br>sa min | <b>Medgivande</b><br>Var snäll och ge medgivande till<br>behandlande vårdpersonal så att hen<br>kan få access till din historik. |
| Nej                                                                       |                                                                                                    | 0                          | Klicka på <b>Nästa</b> .                                                                                                    |
|                                                                           | Nästa                                                                                                    |                            |                                                                                                    |

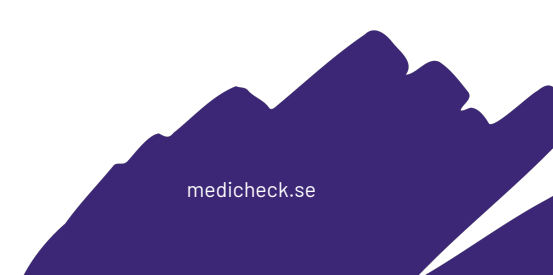

| <                                                                             | Nytt ärende                                                                                                    | ×                            | 12                                                                                                    |
|-------------------------------------------------------------------------------|----------------------------------------------------------------------------------------------------|------------------------------|----------------------------------------------------------------------------------------------------|
| Får vi ta<br>Jag medge<br>tillgång till r<br>dokument i<br>journal från<br>Ja | <b>del av din journal?</b><br>r att behandlande vårdpersonal<br>mina tidigare journaler och upp<br>Medicheck samt tillåtelse att lä<br>andra vårdgivare. | ska få<br>laddade<br>isa min | <b>Medgivande</b><br>Var snäll och ge medgivande till<br>behandlande vårdpersonal så att hen<br>kan få access till din historik. |
| Nej                                                                           |                                                                                                    | 0                            | Klicka på <b>Nästa</b> .                                                                                                    |
|                                                                               | Nästa                                                                                                    |                              |                                                                                                    |

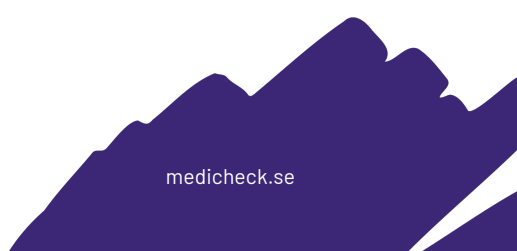

#### Betalning

| < Betalning ×                                                                                                    | 1                                                                                                    |
|----------------------------------------------------------------------------------------------------|----------------------------------------------------------------------------------------------------|
| Kort   Betalning     Kort   Betala med din mobil     Kort   Betala med ditt kort     Faktura   Köp nu, betala sen   Du betalar med Swedbank Pay | <ul> <li>1</li> <li>Du kan betala för vård hos oss genom: <ul> <li>Frikort</li> <li>Swish</li> <li>Kort</li> <li>Faktura</li> </ul> </li> <li>Klicka på det alternativ som passar dig bäst.</li> <li>Klicka på Frikort om du har ett giltigt frikort.</li> </ul> |
| Pay                                                                                                    |                                                                                                    |

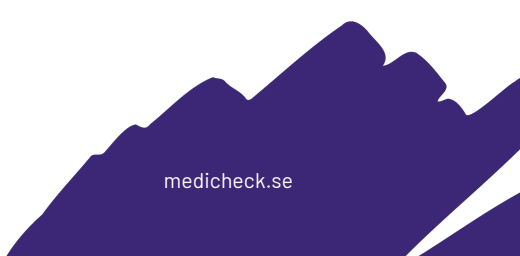

| <                                                   | Frikort                                                                                                | ×      | 2                                                                                 |
|-----------------------------------------------------|----------------------------------------------------------------------------------------------------|--------|-----------------------------------------------------------------------------------|
| .ägg till g                                         | iltligt frikort                                                                                        |        | Fyll i ditt frikortsnummer, region som<br>kortet blivit utfärdat i samt datum och |
| Frikortsnumme                                       | er                                                                                                    |        | gittghetstu.                                                                      |
| 345899345                                           |                                                                                                    |        | Det är mysket viktigt ett upp sifterne                                            |
| 4 - 20 bokstäve                                     | r/siffror                                                                                              |        | stämmer. Du blir betalningsskyldig om                                             |
| Gävleborg                                           |                                                                                                    | <      | uppgifterna är felaktiga.                                                         |
| Utfärdat datum                                      | 1                                                                                                    |        | <br>  Klicka på <b>Lägg till frikort</b> när du är kla                            |
| 2023-05-02                                          |                                                                                                    |        |                                                                                   |
| Giltligt till och r                                 | med                                                                                                    |        |                                                                                   |
| 2024-05-01                                          |                                                                                                    |        |                                                                                   |
| Kontakta dir<br>ditt frikortsr                      | n vårdcentral där du är listad för<br>nummer.                                                          | att få |                                                                                   |
| Vid felaktiga<br>betalningssł<br>kommer du f<br>kr. | uppgifter eller missbruk blir du<br>kyldig. Vid förekommande fall<br>faktureras en tilläggsavgift om 1 | 500    |                                                                                   |
| Vi kan kräva                                        | underlag på angivet frikort.                                                                           |        |                                                                                   |
|                                                     |                                                                                                    |        |                                                                                   |
|                                                     | Lägg till frikort                                                                                      |        |                                                                                   |
|                                                     | Tillbaka                                                                                               |        |                                                                                   |
|                                                     |                                                                                                    |        |                                                                                   |

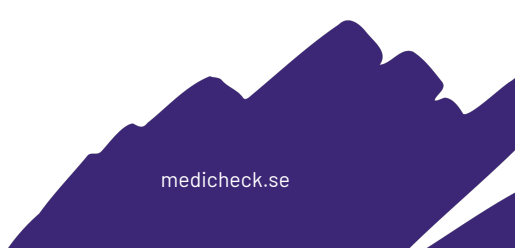

| < Bet                                 | alning $	imes$                             | 3                                    |
|---------------------------------------|--------------------------------------------|--------------------------------------|
|                                       |                                            | Kontrollera att uppgifterna stämmer. |
| Ditt frikort                          |                                            | Klicka på <b>OK</b> när du är klar.  |
| Frikortsnummer<br>345899345           | <b>Utfärdat datum</b><br>2 maj 2023        |                                      |
| <b>Utfärdat i region</b><br>Gävleborg | <b>Giltligt till och med</b><br>1 maj 2024 |                                      |
|                                       | Tillagd<br>18 maj 2023                     |                                      |
|                                       |                                            |                                      |
|                                       | Ok                                         |                                      |
| Uppdat                                | era frikort                                |                                      |

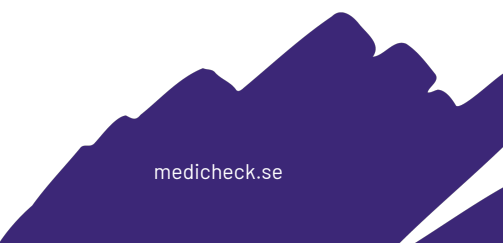

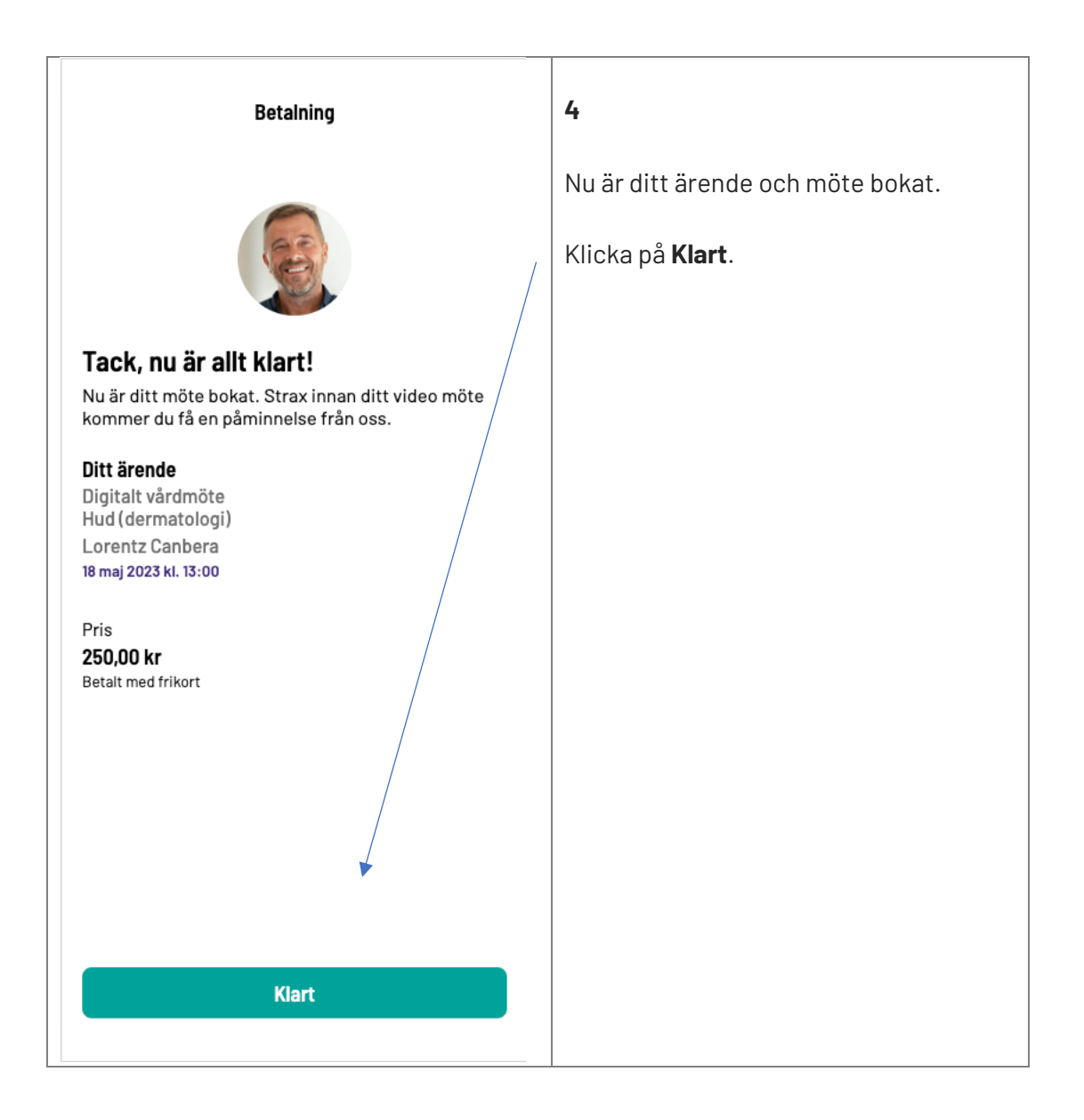

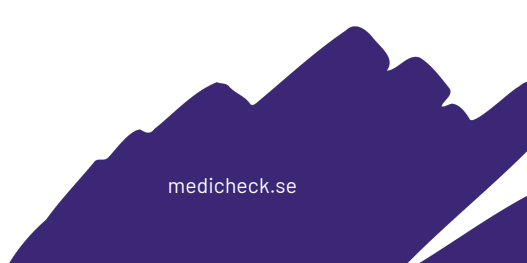

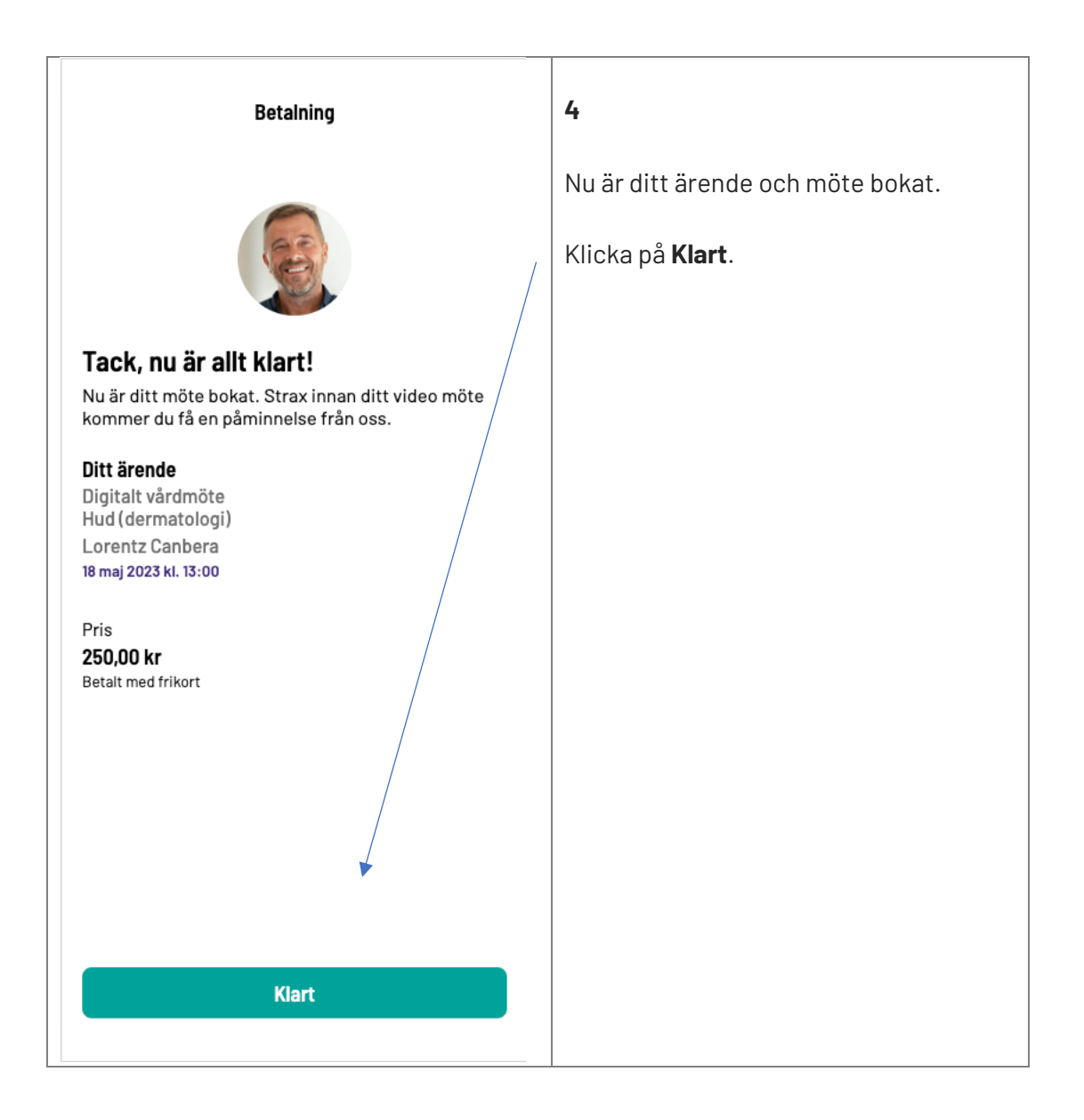

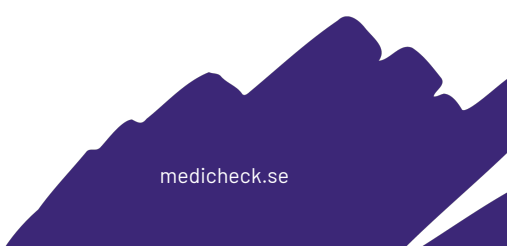

#### Ändra eller avboka möte

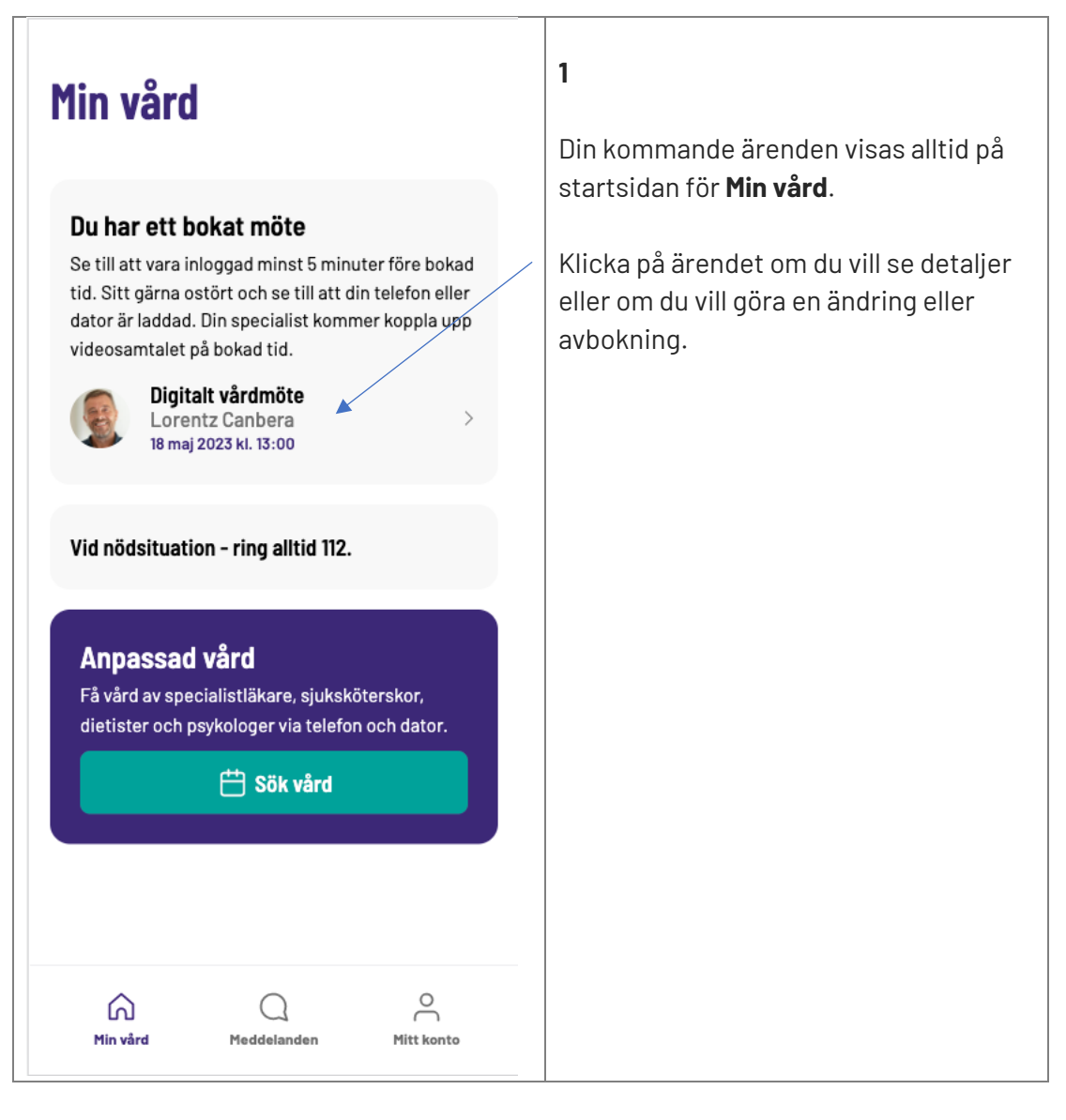

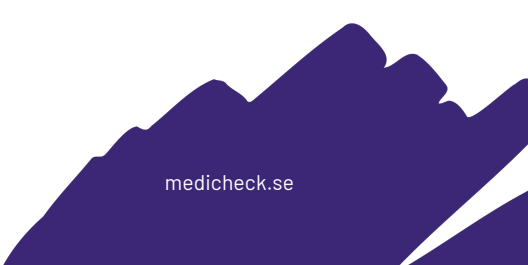

| < Videomöte $	imes$                                                                                                    | 2                                                                                                    |
|----------------------------------------------------------------------------------------------------|----------------------------------------------------------------------------------------------------|
| <b>Ärende</b><br>Hud (dermatologi)                                                                                                    | Här kan du se detaljer om ditt ärende,<br>när mötet sker och så vidare.                                                                                                    |
| Datum och tid<br>18 maj 2023 kl. 13:00<br>Hanteras av<br>Lorentz Canbera<br>Dokument om ditt ärende<br>Här kan du ladda upp bilder och dokument inför ditt<br>möte.<br>Luslag.png | Klicka på <b>Ladda upp</b> om du vill ladda<br>upp en eller flera filer. Du kan ladda upp<br>eller ta bort filer fram till att din<br>specialist har öppnat ärendet. Det är<br>vanligt att specialisten öppnar ärendet<br>god tid innan mötet. Se till att ladda upp<br>eventuella filer i god tid. |
| Ladda upp<br>Ändra boking                                                                                                    | Klicka på <b>Boka om</b> om du vill boka om<br>ärendet.                                                                                                    |
| Boka om Avboka                                                                                                    | Klicka på <b>Avboka</b> om du vill avboka<br>ärendet.                                                                                                    |
| Förbered dig         • Ladda din telefon eller dator         • Se till att ha bra uppkoppling         • Sitt gärna ostört på en lugn plats                                        |                                                                                                    |

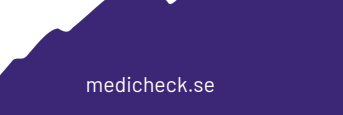

#### Vårdmöte via videosamtal

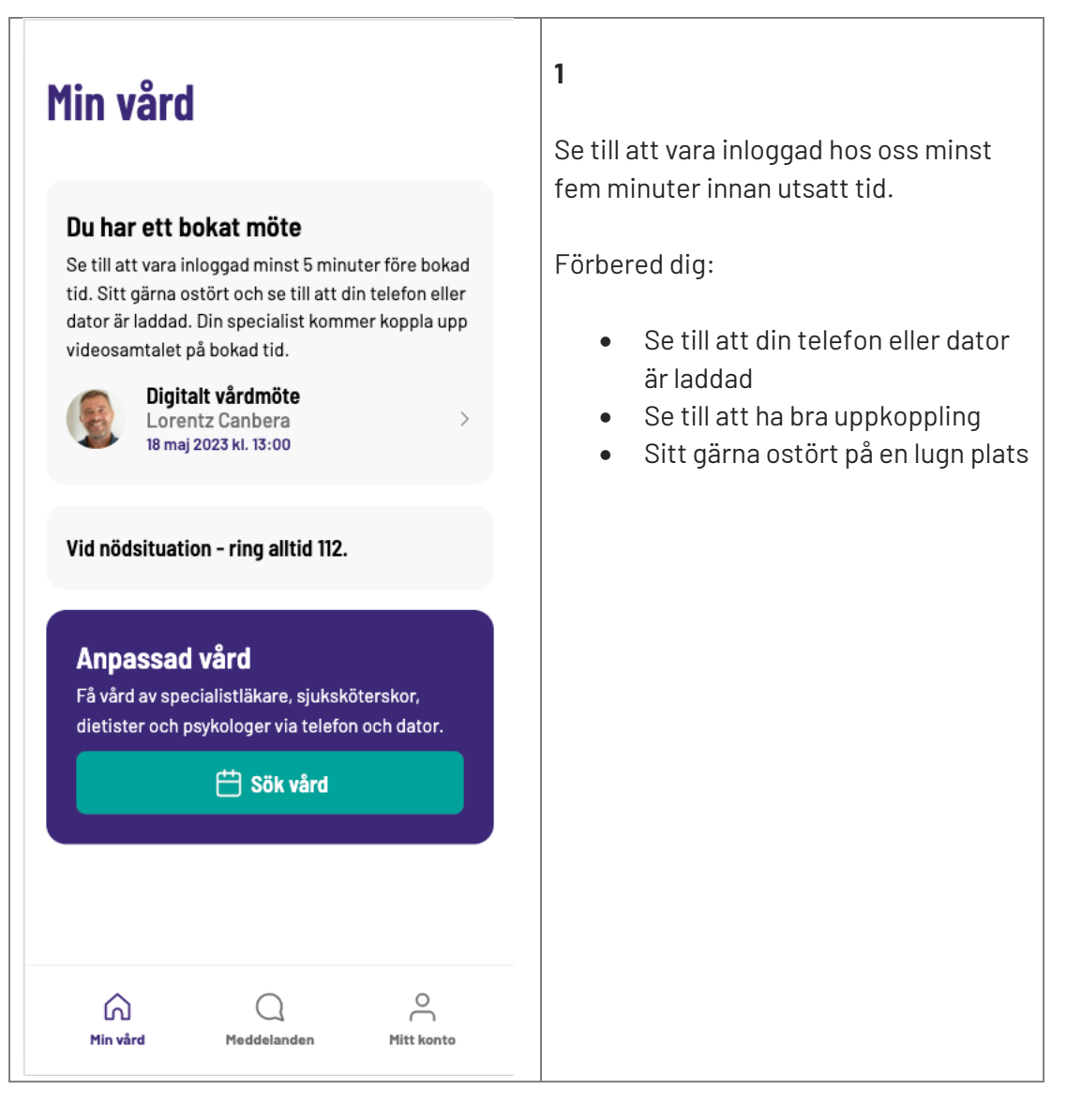

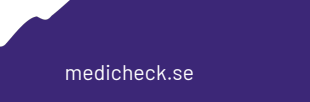

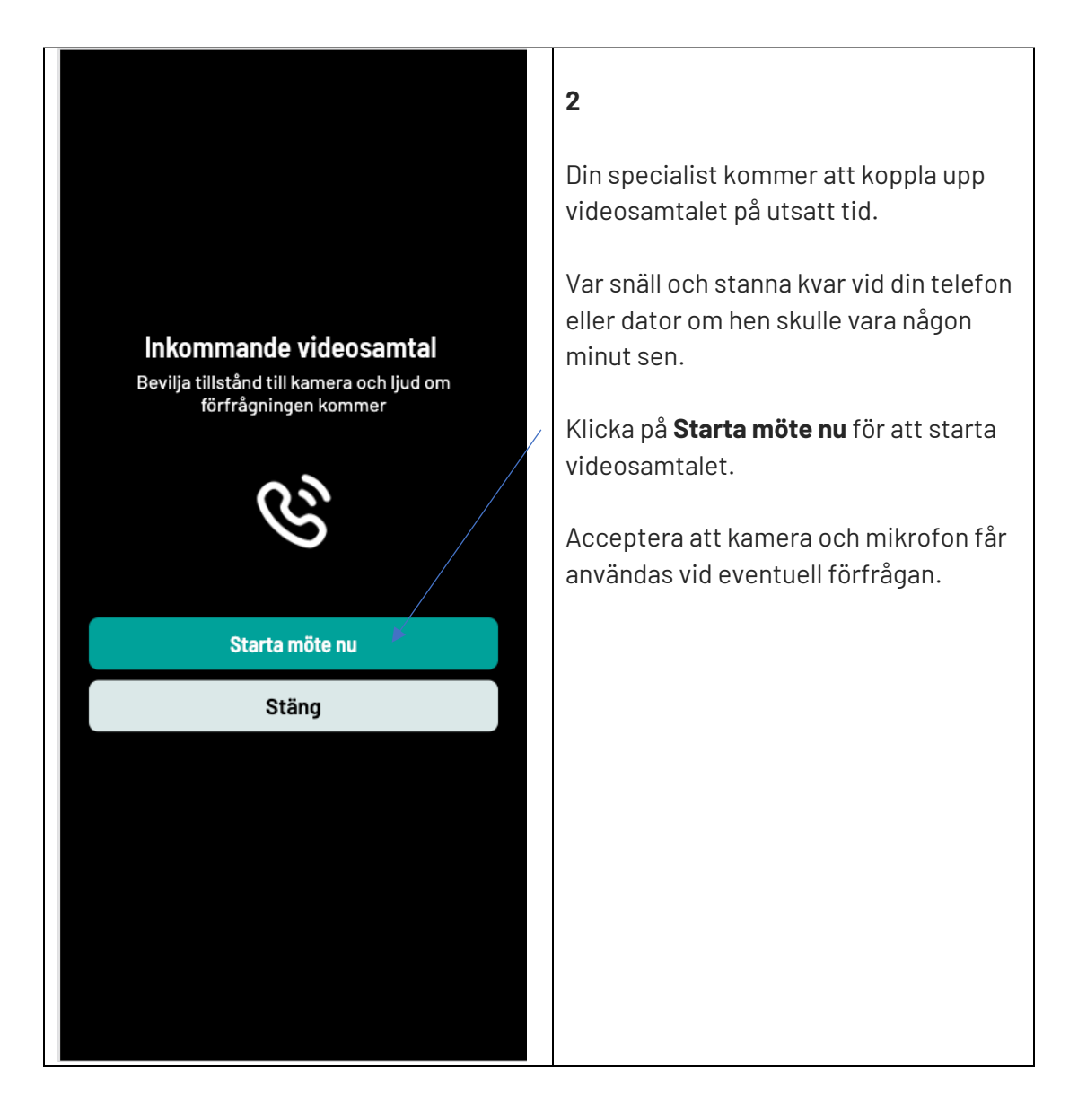

medicheck.se

#### Ombud för barn eller anhörig

| Mitt konto<br>INLOGGAD SOM<br>S Emilia Rennes<br>197608262429 | <b>1</b><br>Du kan boka och genomföra ärenden för<br>ditt barn eller en anhörig.<br>Klicka på <b>Mitt konto</b> i menyn. |
|---------------------------------------------------------------|----------------------------------------------------------------------------------------------------|
|                                                               | Välj därefter <b>Ombud för barn eller</b><br><b>anhörig</b> .                                                            |
| Dokument >                                                    |                                                                                                    |
| Arenden >                                                     |                                                                                                    |
| 🔗 Ombud för barn eller anhörig 🕨 >                            |                                                                                                    |
| 🗗 Ekonomi >                                                   |                                                                                                    |
| Kundtjänst >                                                  |                                                                                                    |
| Inställningar >                                               |                                                                                                    |
| Ta bort konto                                                 |                                                                                                    |
| Image: Min vård     Meddelanden     Mitt konto                |                                                                                                    |

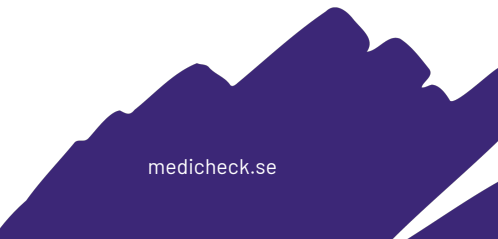

| < Ansökan                                                                                                    | ×     | 2                                                                                                    |
|----------------------------------------------------------------------------------------------------|-------|----------------------------------------------------------------------------------------------------|
| Ansökan för att agera som ombud för mitt barn<br>anhörig.<br>Barn/anhörig förnamn<br>Barn/anhörig efternamn<br>Barn/anhörig personnummer | eller | <ul> <li>Fyll i personens:</li> <li>Förnamn</li> <li>Efternamn</li> <li>Personnummer</li> <li>Motivering om varför du ska fungera som ombud.</li> </ul>                                                                                                   |
| Motivering och bekräftelse<br>Jag bekräftar att jag har rätt att vara ombud<br>för mitt barn eller anhörig.                              |       | Klicka i checkboxen.<br>Klicka på <b>Signera med BanklD</b> och följ<br>instruktion i BanklD.<br>Notera att de flesta förfrågningar går<br>automatiskt medan för barn över 13 år<br>och anhöriga krävs ofta skriftligt<br>underlag och manuell hantering. |
| Signera med Bank-ID                                                                                                    |       |                                                                                                    |
|                                                                                                    |       |                                                                                                    |

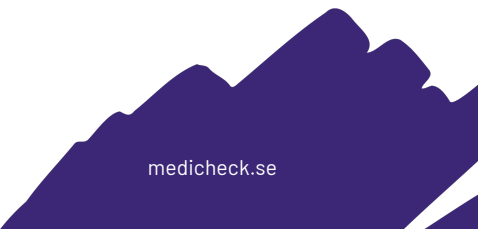

| <          | INLOGGAD SOM                         | ×         | 3                             |
|------------|--------------------------------------|-----------|-------------------------------|
|            |                                      |           | Din anhörige kommer att synas |
| Jag<br>O   | <b>Emilia Rennes</b><br>197608262429 | ~         |                               |
| Mina anh   | öriga                                | Lägg till |                               |
| $^{\circ}$ | Casper Rennes<br>201303070351        |           |                               |
|            |                                      |           |                               |
|            |                                      |           |                               |
|            |                                      |           |                               |
|            |                                      |           |                               |
|            |                                      |           |                               |
|            |                                      |           |                               |
|            |                                      |           |                               |
|            |                                      |           |                               |

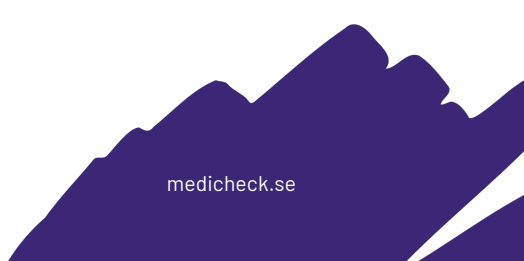

| Mitt konto                   |                 |
|------------------------------|-----------------|
| INLOGGAD SOM                 |                 |
| O Emilia Rennes 197608262429 | >               |
|                              | >               |
| 🖹 Dokument                   | >               |
| Arenden Ärenden              | >               |
| Ombud för barn eller anhörig | >               |
| 🗗 Ekonomi                    | >               |
| Kundtjänst                   | >               |
| Inställningar                | >               |
| Ta bort konto                | >               |
| Min vård Meddelanden         | O<br>Mitt konto |

medicheck.se

| <           | INLOGGAD SOM $	imes$          | 4                                                    |
|-------------|-------------------------------|------------------------------------------------------|
| Jag         |                               | Klicka på din anhöriges namn.                        |
| $^{\circ}$  | Emilia Rennes<br>197608262429 | Se till att bocken blir markerad på din<br>anhörige. |
| Mina anhöri | iga Lägg till                 |                                                      |
| č           |                               |                                                      |
|             |                               |                                                      |
|             |                               |                                                      |
|             |                               |                                                      |
|             |                               |                                                      |
|             |                               |                                                      |
|             |                               |                                                      |
|             |                               |                                                      |

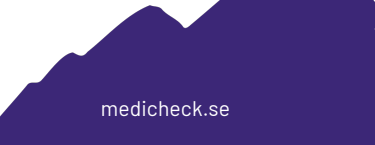

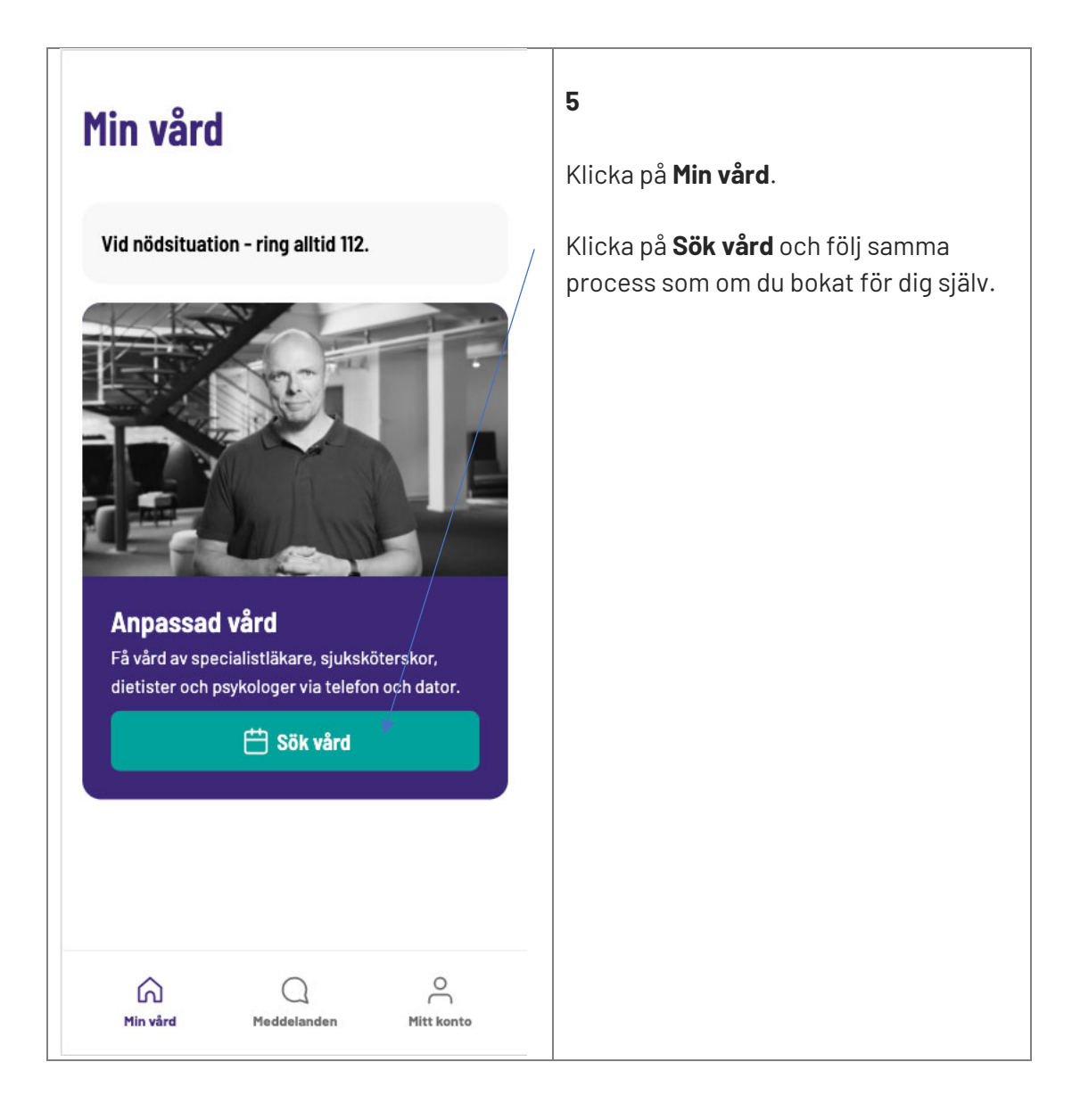

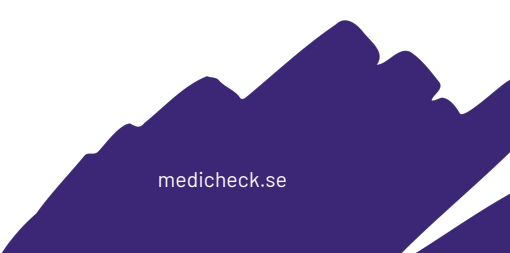